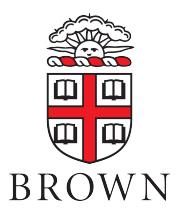

# Brown University Course Feedback System: Quick Guide

#### **Common Questions**

| What survey instrument is used?                                          | The Brown University Course Feedback Form with the option to add up to 10 questions from item banks and/or custom questions. See: <u>brown.edu/go/coursefeedbackform</u>                                                                                                    |
|--------------------------------------------------------------------------|----------------------------------------------------------------------------------------------------|
| What technology platforms are used?                                      | EvaluationKit linked to Banner course data through Canvas (regardless of whether instructor is using Canvas).                                                                                                    |
| What are projects?                                                       | Each term, student course feedback is collected in a<br>EvaluationKit project (e.g. Fall 2019 Course Feedback<br>Project)                                                                                                    |
| Who can add custom questions?                                            | Department administrators and instructors can add custom question surveys to specific course sections or all sections.                                                                                                    |
| Why must correct<br>Brown usernames be<br>used in course<br>information? | Usernames in EvaluationKit enable instructors and TAs to<br>log in with Brown credentials. Usernames also connect<br>reports to individuals across terms. The correct format is<br><b>"username@brown.edu".</b> Despite the similar form, this is<br>not the same as a person's Brown email address. |
| When are course feedback results available?                              | Directly accessible by Instructors, TAs, Chairs, and<br>Academic Program Managers in EvaluationKit three days<br>after course feedback period ends.                                                                                                    |

## Timeline for Verification, Customization, and Reporting

- 1. Look for email notification that the customization period has begun (For semesters, approximately 4 weeks before last week of classes).
- 2. Verify that courses, instructors, and teaching assistants are correctly included in EvaluationKit before customization period ends (10 business days before surveys open).
- 3. **[Optional]** Create and attach a custom question survey to the main survey for some or all courses connected to your user account (During customization).
- 4. View reports at end of feedback period (3 days after grades due).

# Key action items to verify course information

- 1. When customization period begins, login to EvaluationKit
  - You will receive an email with a personalized login link or go to: <u>https://brown.evaluationkit.com</u>
- 2. Dept. administrators confirm courses and instructors are accurately listed
  - Excluded: Independent Studies/Directed Research, courses with only 1 student
- 3. Instructors confirm that teaching assistants are appropriately assigned
  - Include TA when students worked with a specific TA(s) consistently (e.g., in recitations, laboratories, office hours)
  - If students did not work with specific TA(s), consider optional questions about experience with TAs generally (see "When Students NOT Assigned to a Specific TA" Item Bank).

### If course related data are incorrect...

STEP 1: Check the course related data in Banner and submit any corrections to your course management contact in the Registrar's Office.

STEP 2: Correct data in EvaluationKit. Currently, there is no syncing to capture Banner updates.

| Course is missing                    | Check that course is not one of the excluded courses: Independent Studies,<br>Directed Research, and courses with only a single enrolled student.<br>If the course still needs to be added: email course_feedback@brown.edu with course details<br>from Banner. |
|--------------------------------------|----------------------------------------------------------------------------------------------------|
| Course needs to be removed           | This is unlikely. Most likely instances are additional course evaluations created for recitations or laboratory sections. Chair should request removal by emailing course_feedback@brown.edu                                                                    |
| Instructor/TA is missing             | In EvaluationKit, use "Manage Courses" to add ["enroll"] the user into the instructor or TA role for the specific course. Only users with Administrator roles can add instructors and TAs.                                                                      |
| Instructor/TA needs to<br>be removed | In EvaluationKit, use the "manage courses" feature to remove the user from the instructor or TA role for the specific course. Only users with Administrator roles can remove instructors and TAs.                                                               |

## Key Resources and Help

→ Main Information Website: <u>brown.edu/go/coursefeedbackform</u> or use QR code:

Contains: Overview, Dates, Links to PDFs of the Brown University Course Feedback Form and Optional Item Banks

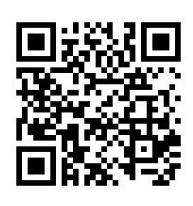

→ Request Administrator Role for people serving as Chairs, Dept. Managers or Deans

Submit a new ticket using the Access Request Form on CIS IT Service Center website. Detailed information: <u>https://it.brown.edu/get-help/accounts-and-access</u>

- → Where to direct questions?
  - Faculty, staff, and administrators email: course\_feedback@brown.edu
  - Students contact IT Service Center: help@brown.edu

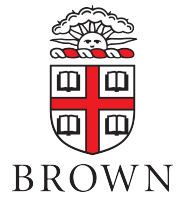